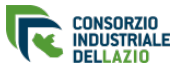

## Consorzio ASI Provincia di Frosinone

Lavori di manutenzione straordinaria della strada denominata "Asse viario di collegamento tra la strada provinciale Morolense con la strada comunale località Paduli-Selciatella"

| Informazioni sulla gara                               |                                                                                                    |  |
|-------------------------------------------------------|----------------------------------------------------------------------------------------------------|--|
| ID                                                    | 3                                                                                                    |  |
| Tipologia di gara:                                    | Procedura aperta                                                                                                 |  |
| Criterio di valutazione:                              | Criterio del minor prezzo                                                                                        |  |
| CPV:                                                  | 45233141-9                                                                                                    |  |
| CIG:                                                  | 78817577A1                                                                                                    |  |
| CUP:                                                  | C87H18002080007                                                                                                  |  |
| Tipo di fornitura:                                    | Lavori                                                                                                    |  |
| Atto di riferimento:                                  | Delibera del CDA n. 135 del 19/11/2018                                                                           |  |
| RUP:                                                  | Claudio Ferracci                                                                                                 |  |
| Responsabile dell'esecuzione del contratto:           | arch. Claudio Ferracci                                                                                           |  |
| Per richiedere informazioni:                          | direttore@asifrosinone.it<br>belli@asifrosinone.it<br>protocollo@pec.asifrosinone.it<br>0775800569<br>0775.80051 |  |
| Stato:                                                | Aggiudicata                                                                                                    |  |
| Soggetto aggiudicatore:                               | Consorzio ASI Provincia di Frosinone                                                                             |  |
| Centro di costo:                                      | DIRIGENTE AREE TECNICHE                                                                                          |  |
| Destinatario fornitura/servizio:                      | Direttore                                                                                                    |  |
| Aggiudicatario:                                       | GIA COSTRUZIONI SRL                                                                                              |  |
| Importo di aggiudicazione comprensivo degli<br>oneri: | 474.298,83 €                                                                                                    |  |
| Data di aggiudicazione:                               | 17 giugno 2019                                                                                                   |  |

| Importi e oneri                                 |              |  |
|-------------------------------------------------|--------------|--|
| Importo complessivo a base d'asta:              | 698.630,27 € |  |
| Importo, al netto di oneri, soggetto a ribasso: | 690.952,17 € |  |
| Oneri:                                          | 7.678,10 €   |  |
| Importo contributo ANAC:                        | 70,00 €      |  |
| Garanzia fideiussoria:                          | 13.972,60 €  |  |

| Date pubblicazione e scadenza                   |                                                                   |  |
|-------------------------------------------------|-------------------------------------------------------------------|--|
| Data inizio partecipazione:                     | 08 maggio 2019 16:00:00                                           |  |
| Termine ultimo per la presentazione di quesiti: | 20 maggio 2019 13:00:00                                           |  |
| Data scadenza:                                  | 27 maggio 2019 13:00:00                                           |  |
| Periodo presentazione offerta economica:        | 69 ore ( Dal 27 maggio 2019 13:00:00 al 30 maggio 2019 10:00:00 ) |  |

| Documenti richiesti ai partecipanti - Documentazione amministrativa |
|---------------------------------------------------------------------|
| DGUE                                                                |
| Domanda di partecipazione                                           |
| Autocertificazione                                                  |
| Documento di Identità                                               |
| Contributo ANAC                                                     |
| Cauzione - Fidejussione                                             |
| Eventuali documenti integrativi                                     |
| PASSOE                                                              |
| ATTESTAZIONE DI AVVENUTO SOPRALLUOGO                                |
| CAPITOLATO SPECIALE D'APPALTO                                       |
| AVVENUTO PAGAMENTO IMPOSTA DI BOLLO                                 |
|                                                                     |
| Documenti richiesti ai partecipanti - Offerta economica             |

Offerta economica

| Documentazione gara                                          |
|--------------------------------------------------------------|
| Bando di gara                                                |
| All. 02 Capitolato speciale appalto                          |
| All. 01 QE_Relazione generale                                |
| All. 03 Psc                                                  |
| All. 04 Cronoprogramma                                       |
| All. 05 Computo metrico estimativo delle opere e degli oneri |
| All. 05a incidenza manodopera                                |
| All. 06 Analisi prezzi                                       |
| All. 07 Elenco prezzi                                        |
| All. 08 Piano di Manutenzione                                |
| All. 09 Rilievo fotografico                                  |
| Tav. 1a Ortofoto_stato-attuale-920x5000                      |
| Tav. 1b Ortofoto_stato-futuro-920x5000                       |
| Tav.02 Sezioni ante e post operam                            |
| Disciplinare di gara                                         |

| Demende                                                                                                    |                                                                                                    |
|----------------------------------------------------------------------------------------------------|----------------------------------------------------------------------------------------------------|
| Si chiede se il sistema di<br>gara al quale si fa<br>riferimento a pag. 23 del<br>Disciplinare di gara,<br>qualora il numero delle<br>offerte ammesse sia pari<br>o superiore a 15 tenga<br>conto delle modifiche<br>apportate al comma 2<br>dell'art. 97 del D.Lgs.<br>50/2016 dal Decreto<br>Legge 18 aprile 2019 n.<br>32 che ha cambiato il<br>sistema dell'esclusione<br>automatica | Si rappresenta che la procedura terrà conto delle modifiche apportate per il calcolo della soglia dell'anomalia, poiché pubblicata successivamente all'entrata in vigore del Decreto<br>"sblocca cantieri".                                                                                                    |
| Domanda                                                                                                    |                                                                                                    |
| Nella compilazione del<br>Modello F23 è possibile<br>fare un unico<br>versamento di euro<br>32,00 e di allegarlo solo<br>tra la documentazione<br>amministrativa, anche se<br>il bollo riguarda anche<br>l'offerta economica.                                                                                                    | Per il pagamento dell'imposta di bollo, è possibile effettuare un unico versamento ed allegarlo direttamente alla documentazione amministrativa, essendo un semplice<br>adempimento fiscale.<br>Bisposta                                                                                                    |
| _onanaa                                                                                                    | 1100000                                                                                                    |
| Il Bando di Gara non<br>specifica se l'offerta<br>economica deve essere<br>allegata in un secondo<br>momento, cioè si chiede<br>se è presente una<br>finestra temporale.                                                                                                    | La gara con procedura in busta chiusa con "Inviolabilità dell'offera telematica" con finestra temporale Utilizzando la procedura con "Inviolabilità dell'offera telematica", è possibile garantire al 100% finviolabilità delle offere, attraverso l'utilizzo di strumenti informatici gara con finette temporale espue una successione temporale che offre garancia di corretta partecipazione, inviolabilità e segretezza delle offerio. Di seguito, a esplicitano le fast di partecipazione di una gara con finestra temporale che offre garancia di corretta partecipazione, inviolabilità dell'offera tecno, fore di temporale della documentazione amministrativa Dalla data di pubblicazione della gara alla data di acadezza. Plantecipante è abilità o la circamento a sistema acclusivamente della documentazione amministrativa. L'acounanti contenente l'informa devone essere inderogabilmente firmati digitalmente e, ove richiesto, marcati temporale. L'apposizione della documentazione amministrativa Dalla data di pubblicazione della gara alla data di aconomicia, perso acconnica, seva accusivamente della documentazione amministrativa. L'acounanti contenenti l'offerita devone essere inderogabilmente firmati digitalmente e, ove richiesto, marcati temporale. L'apposizione della recirca (ver richiesta) e all'offerita conomicia, perso alla gara. Successivamente all'introduzionalizzamento della documentazione amministrativa e prima del termine di partecipazione alla gara. L'apposizione della recirca (ver richiesta) e differita escusivamente della documentazione amministrativa e prima del termine di partecipazione alla gara. L'apposizione della monalita temporale. L'apposizione della monalita temporale. L'apposizione della monalita temporale. L'apposizione della monalita temporale. L'apposizione della monalita temporale. L'apposizione della monalita temporale. L'apposizione della monalita temporale. L'apposizione della monalita temporale. L'apposizione della monalita temporale della della circani a signa. U'apposizione della monalita temporale della |
| Domanda                                                                                                    | nisposta                                                                                                    |
| Si chiedono gli estremi<br>per poter pagare<br>l'imposta di bollo con<br>modello F23. Quali sono<br>i campi da compilare e<br>cosa bisogna scrivere                                                                                                    | Il pagamento dell'imposta di bollo potrà avvenire mediante l'utilizzo del modello F23 o F24, con specifica indicazione: dei dati identificativi del concorrente (campo 4:<br>denominazione o ragione sociale, sede sociale, Prov., codice fiscale); dei dati identificativi della stazione appaltante (campo 5: Consorzio ASI Frosinone, Piazzale De Matthaeis 41<br>03100 FROSINONE (FR) - C.F. 00290890607); dei codice ufficio o ente: Agenzia delle Entrate - Direzione Provinciale Frosinone (campo 6: Codice Ufficio: TKP); dei codice tributo<br>(campo 11: 456T per F23 / 2501 per F24); della descrizione del pagamento (campo 12: "Imposta di bollo-APPALTO LAVORI STRADA PROVINCIALE MOROLENSE - CIG<br>78817577A1"). A comprova del pagamento effettuato, il concorrente dovrà inserire nella busta amministrativa sul sistema telematico, copia informatica del modello F23/F24.                                                                                                    |
| Domanda                                                                                                    | Risposta                                                                                                    |

| 1                                                                                                    |                                                                                                    |
|----------------------------------------------------------------------------------------------------|----------------------------------------------------------------------------------------------------|
|                                                                                                    | codice tkp da inserire: TJJ                                                                                                    |
| Buongiorno, sempre in<br>merito al pagamento<br>dell'imposta di bollo con<br>modello F23, in posta<br>non sono riuscito a fare il<br>pagamento in quanto mi<br>è stato detto che il<br>codice ufficio TKP non è<br>più attivo del 2011. Si<br>chiede come procedere<br>in merito                                                                                                    |                                                                                                    |
|                                                                                                    |                                                                                                    |
| Domanda                                                                                                    | Risposta                                                                                                    |
| Partecipazione in RTI - si<br>chiedono i seguenti<br>chiarimenti in relazione<br>alla modulistica di gara:                                                                                                    |                                                                                                    |
| 1. Il modello di<br>partecipazione<br>Allegato A deve<br>essere prodotto<br>singolarmente da<br>ogni componente<br>RTI, e poi uno<br>cumulativo visto<br>che nel<br>disciplinare porta<br>che deve essere<br>sottoscritto da<br>tutto il<br>raggruppamento?<br>2. Il modello<br>dell'offerta<br>economica nella<br>parte della<br>dichiarazione deve<br>essere compilato<br>solo<br>dall'amministratore<br>della Capogruppo<br>e poi firmato da<br>tutto il<br>raggruppamento?<br>A tal caso può<br>essere modificato<br>per far capire il<br>tipo di<br>raggruppamento?<br>3. I modelli vanno<br>messi su carta<br>intestata del<br>raggruppamento? | In risposta al quesito, si rappresenta che:<br>1 - Il modello di partecipazione Allegato A deve essere prodotto singolarmente da ogni componente RTI, con costituzione provvisoria della RTI firmata da tutti i componenti;<br>2 - Il modello dell'offerta economica può essere firmato dall'Amministratore del RTI e firmato da tutti i componenti del raggruppamento, il modello può essere modificato;<br>3 - I modelli possono essere messi su carta intestata del Raggruppamento.                                                                                                    |
| Domanda                                                                                                    | Risposta                                                                                                    |
|                                                                                                    | Attenzione I file da caricare nella fase di inserimento delle offerte devono essere gli stessi per i quali si è precedentemente calcolata l'impronta nella fase Calcolo impronta file. Per questo motivo, tali file, non devono essere modificati dopo il calcolo dell'impronta e il successivo invio della conferma di partecipazione.         Calcolo dell'impronta dei file         Tramite il gestionale, la stazione appaltante può richiedere ai partecipanti a una gara di calcolare, tramite la stessa piattaforma, l'impronta dei documenti delle buste di offerta tecnica ed economica; questa procedura serve a garantire la massima sicurezza nella presentazione dei fascicoli di gara sia agli operatori economici che alla stazione appaltante.         NOTA BENE: I fac-simile dei documenti di offerta tecnica ed economica, se resi disponibili dalla Stazione Appaltante, possono essere scaricati dalla sezione Documentazione di gara.         L'offerta tecnica e l'offerta economica, se esplicitamente richiesto dalla Stazione Appaltante, divanno essere firmate digitalmente oppure, sempre se esplicitamente richiesto dalla Stazione Appaltante, firmate digitalmente oppure, sempre se esplicitamente richiesto dalla stazione anacte temporalmente con data antecedente alla scadenza della gara e all'apertura della finestra temporale per essere ritenute valide ai fini della partecipazione alla gara.         È necessario calcolare l'impronta dei file di offerta tecnica ed economica già firmati digitalmente oppure già firmati digitalmente e marcati temporalmente, ove sia previsto dalla Stazione Appaltante che i documenti, esia previsto dalla Stazione appaltante, firmati digitalmente e marcati temporalmente, ove sia previsto |

|                                               | I tormati accettati per i documenti sono esclusivamente ".pdr, ".p/m e ".tsd. Non sono accettati file ".tsr e ".m/m ovvero marche temporali disaccopplate dal file d'origine.<br>La dimensione massima consentita per ogni singolo documento è di 15 mb, pena l'impossibilità di caricare il documento nel sistema. |
|-----------------------------------------------|----------------------------------------------------------------------------------------------------|
|                                               | Gara telematica: partecipazione alla gara con finestra temporale                                                                                                    |
|                                               | L'operazione viene fatta in automatico, senza che avvenga l'upload nel sistema di alcun documento. È sufficiente cliccare su Calcola l'impronta del file e poi selezionare postazione di lavoro il documento di cui deve essere calcolata l'impronta.                                                               |
|                                               | ATTENZIONE: In base al browser che si sta utilizzando, per poter procedere con il calcolo dell'impronta del file, è necessario che venga scaricato il programma Adobe Fla<br>Player.                                                                                                    |
|                                               | Nel caso in cui si stia utilizzando Chrome, cliccare su <b>Get Adobe Flash Player</b> .                                                                                                    |
|                                               |                                                                                                    |
|                                               |                                                                                                    |
|                                               |                                                                                                    |
|                                               |                                                                                                    |
|                                               |                                                                                                    |
|                                               | Nel caso in cui si stia utilizzando Mozilla Firefox, cliccare sulla barra nera e poi acconsentire per scaricare Adobe Flash Player.                                                                                                    |
|                                               |                                                                                                    |
|                                               |                                                                                                    |
|                                               |                                                                                                    |
|                                               |                                                                                                    |
|                                               |                                                                                                    |
|                                               | Nel caso in cui compaia la dicitura Calcola impronta del file come da immagine, significa che il programma è già installato e che si può procedere con il calcolo del file.                                                                                                    |
|                                               |                                                                                                    |
|                                               |                                                                                                    |
|                                               |                                                                                                    |
| edono istruzioni<br>alcolo<br>pronta dei file |                                                                                                    |
|                                               |                                                                                                    |
|                                               |                                                                                                    |

È prevista la possibilità di calcolare una sola impronta per ciascun documento.

| Gara telematica: partecipazione alla dara con linestra te | matica: partecipaz | ione alla gara c | on finestra temi | oora |
|-----------------------------------------------------------|--------------------|------------------|------------------|------|
|-----------------------------------------------------------|--------------------|------------------|------------------|------|

Fino al termine ultimo di partecipazione alla gara è possibile calcolare il codice di un nuovo file cliccando nuovamente su Calcola l'impronta del file. Raggiunto questo limite, verranno ritenuti verificati dalla piattaforma solo i file il cui SHA256 sia corrispondente alla sequenza calcolata in questa fase.

ATTENZIONE: Dopo aver calcolato l'impronta digitale per i documenti per i quali sia richiesto, suggeriamo, ai fini cautelativi, di salvare tutti i documenti che devono essere caricati durante la finestra temporale su un supporto rimovibile o su un hard disk esterno, così da scongiurare eventuali rischi collegati a guasti del computer su cui questi file risiedono.

Se necessario è possibile consultare la guida in linea cliccando sul comando relativo.

## Chiusura busta amministrativa e conferma partecipazione

[torna all'indice]

Dopo aver calcolato l'impronta dei file, è necessario cliccare sul comando **Conferma partecipazione** <u>prima della scadenza della gara</u> per confermare i propri dati, o la partecipazione alla gara non verrà considerata e non si accederà alla fase di compilazione delle buste di offerta tecnica ed economica.

Dopo aver confermato la propria partecipazione, ciascun operatore economico riceverà una PEC in cui sono riepilogati i dettagli della domanda di partecipazione.

Qualora il tasto Conferma partecipazione non sia attivo, verificare di aver compilato correttamente tutte le fasi e di aver inserito tutti i documenti obbligatori. La mancata compilazione di un campo obbligatorio renderà nulla la partecipazione alla gara.

Gara telematica: partecipazione alla gara con finestra temporale

Dopo aver confermato la propria partecipazione, cliccando sul tasto **Annulla conferma** prima della scadenza della gara è possibile annullare la propria conferma di partecipazione ed eseguire delle modifiche ai dati inseriti, ai documenti caricati e si potrà calcolare una nuova impronta dei file.

Gara telematica: partecipazione alla gara con finestra temporale

Dopo aver eseguito le modifiche è necessario cliccare nuovamente sul tasto Conferma partecipazione prima della scadenza della gara, o la partecipazione alla gara non verrà considerata.

Nella gara con finestra temporale, la compilazione delle buste di offerta tecnica (se prevista) ed economica è possibile soltanto durante il lasso di tempo, stabilito dalla Stazione Appaltante, che si apre soltanto dopo la scadenza della gara.

<u>I file da caricare nella fase di inserimento delle offerte devono essere gli stessi per i quali si è precedentemente calcolata l'impronta nella fase Calcolo impronta file. Per questo motivo, tali file, non devono essere modificati dopo il calcolo dell'impronta e il successivo invio della conferma di partecipazione.</u>